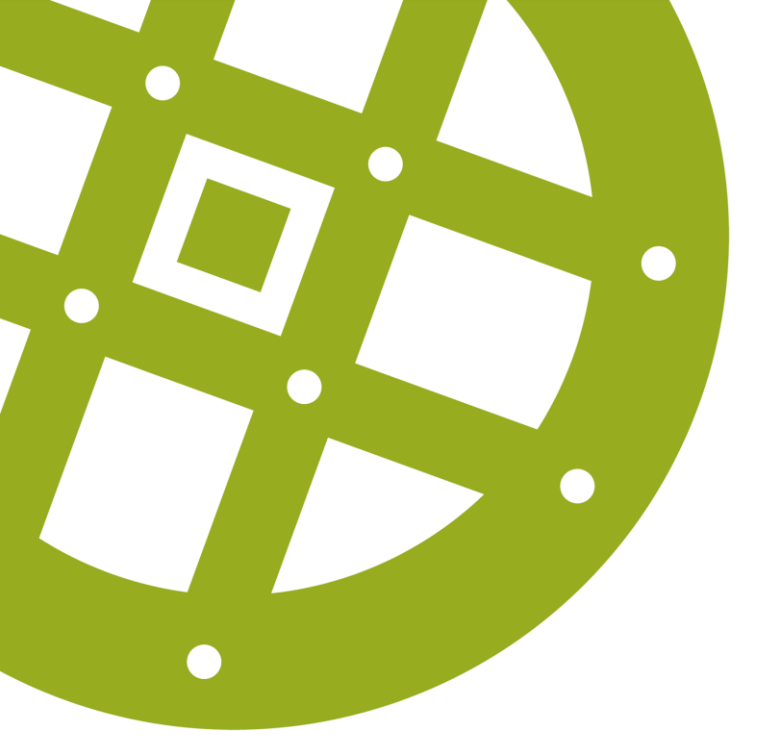

## **INTERVJUBOKNING I VARBI**

Lathund

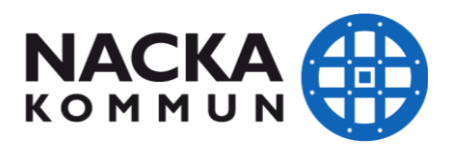

**Steg I** Bocka för den eller de kandidater som du vill bjuda in på intervju och klicka på **Intervjubokning** 

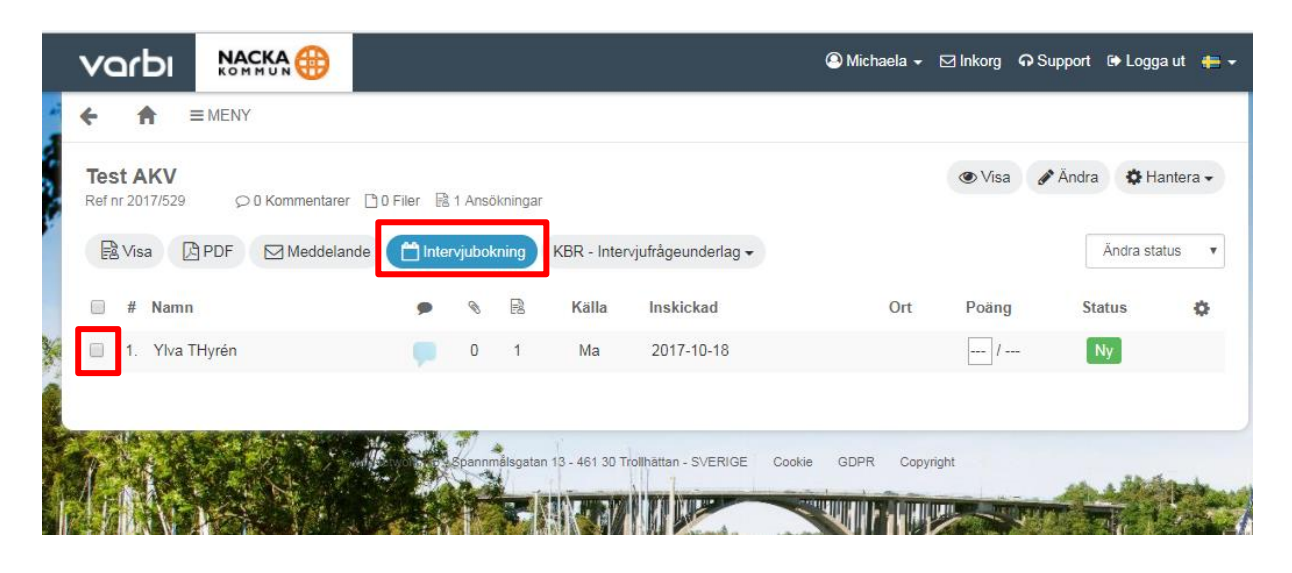

## Steg 2 Klicka på Nytt intervjutillfälle

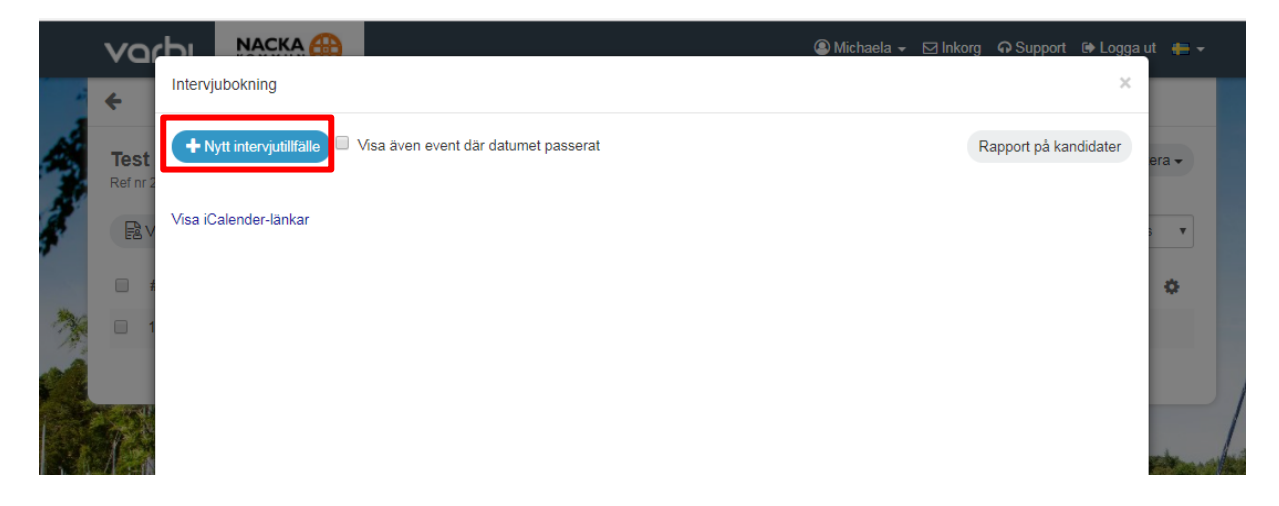

**Steg 3** Fyll i datum och tid för intervjutillfället samt max antal platser. Ändra till "Gruppintervjutillfälle" under **Titel.** Fyll i ditt namn och telefonnummer under **Kontaktinformation.** Fyll i adressen till platsen där intervjun ska hållas under **Plats** samt klicka i **Visa som Google maps länk.** Klicka sedan på **Spara.** 

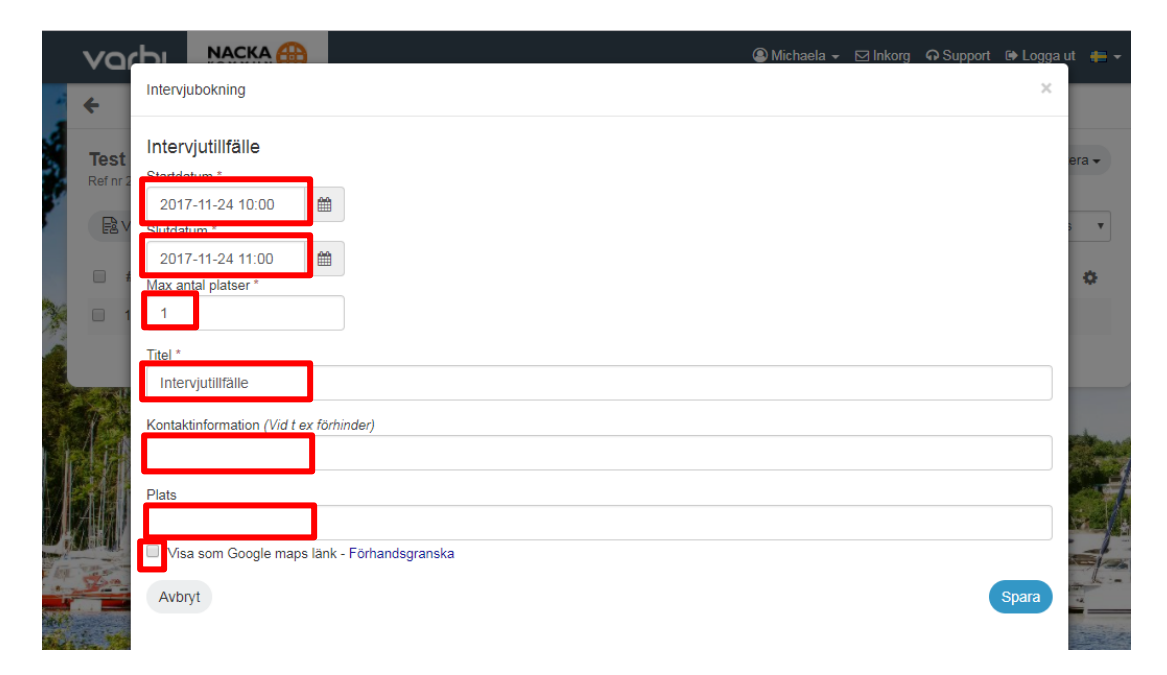

**Steg 4** Bocka för det eller de tillfällen du vill bjuda in kandidaten till och klicka på **Skapa inbjudan.** 

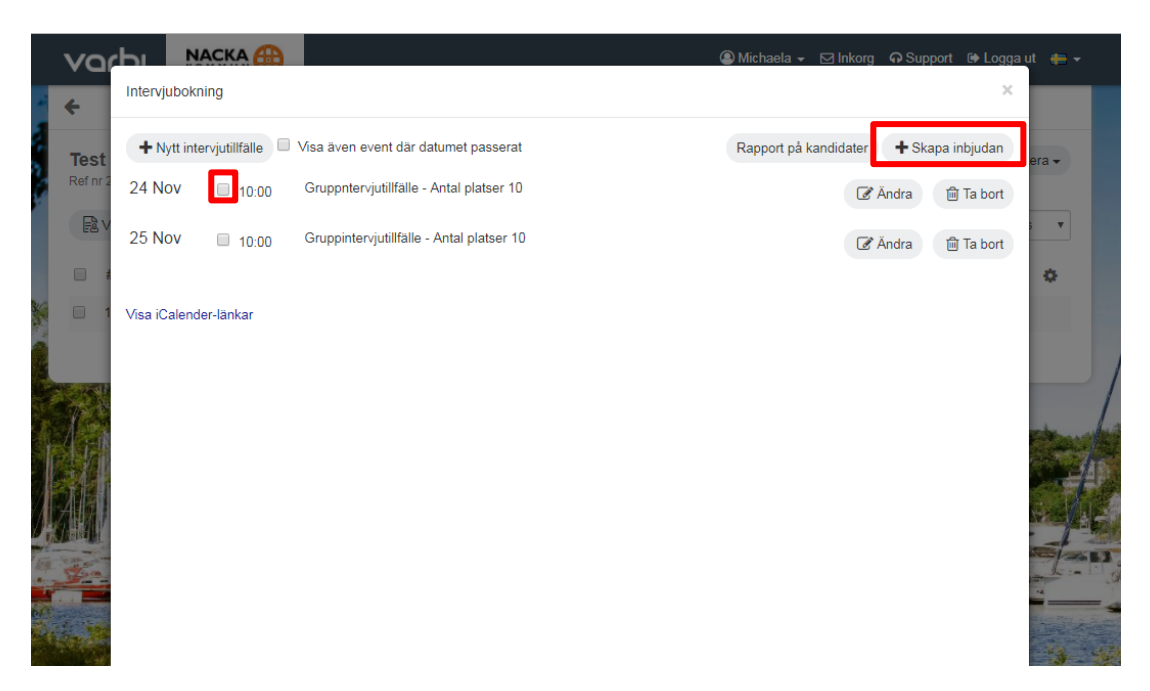

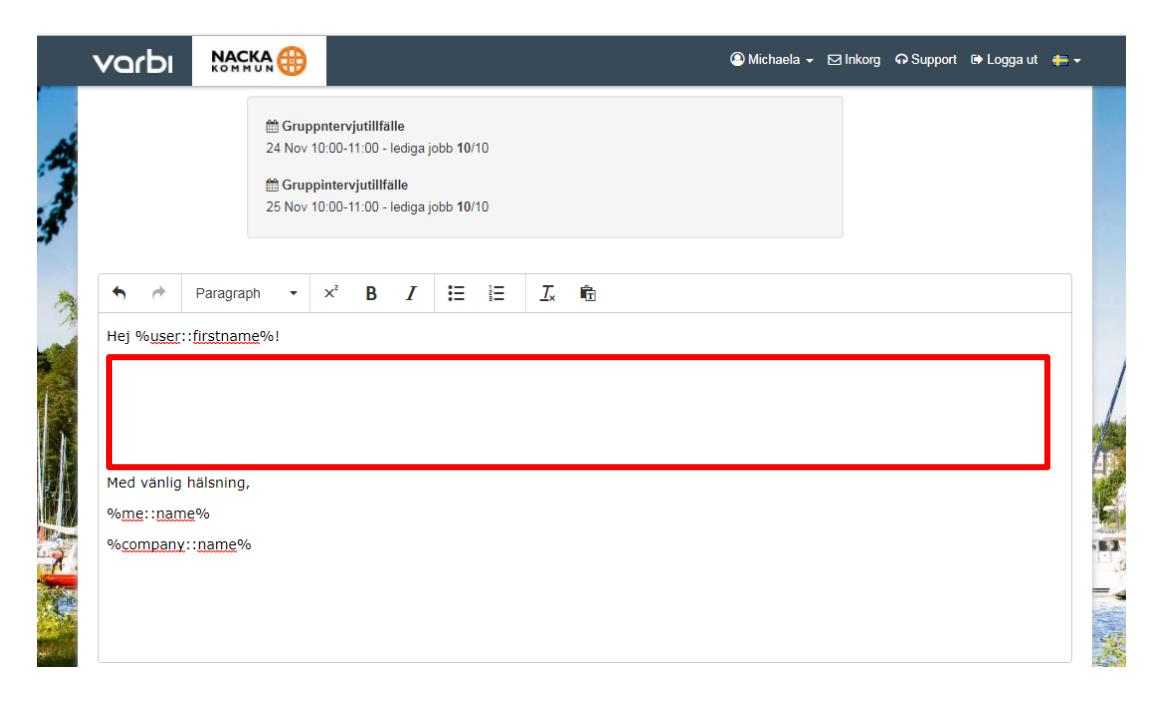

Steg 5 Skriv den text du vill att kandidaten ska se i inbjudningsmailet.

Steg 6 När du känner dig klar med mailet, klicka på Sänd.

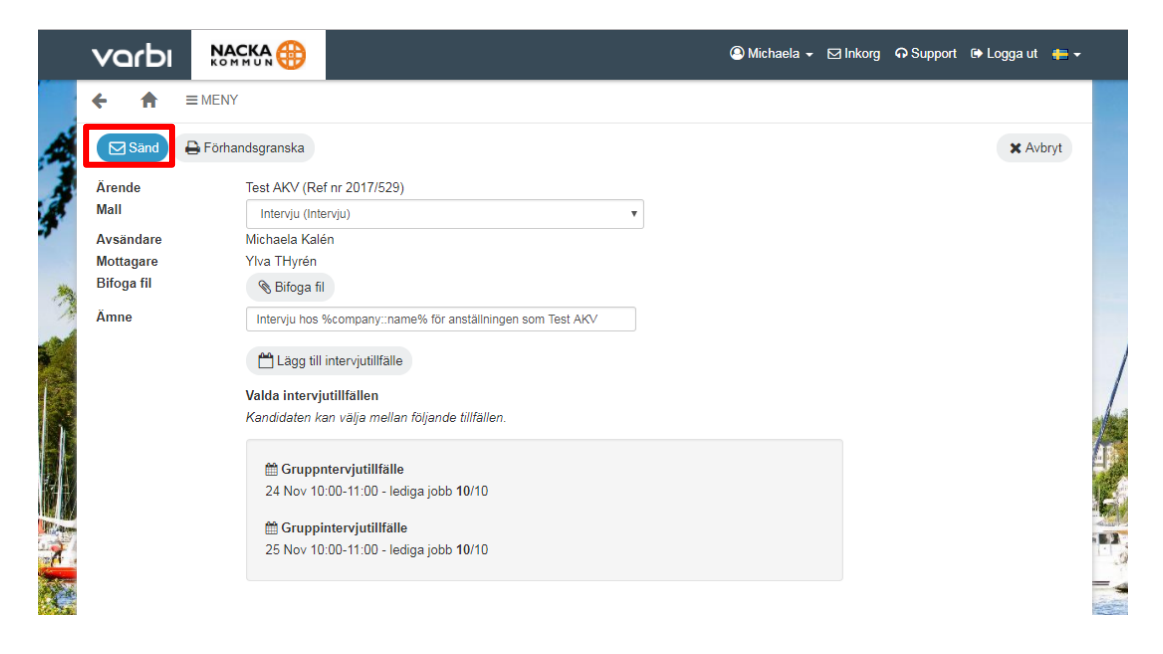

Steg 7 När mailet skickats står det "la intervju" under Status.

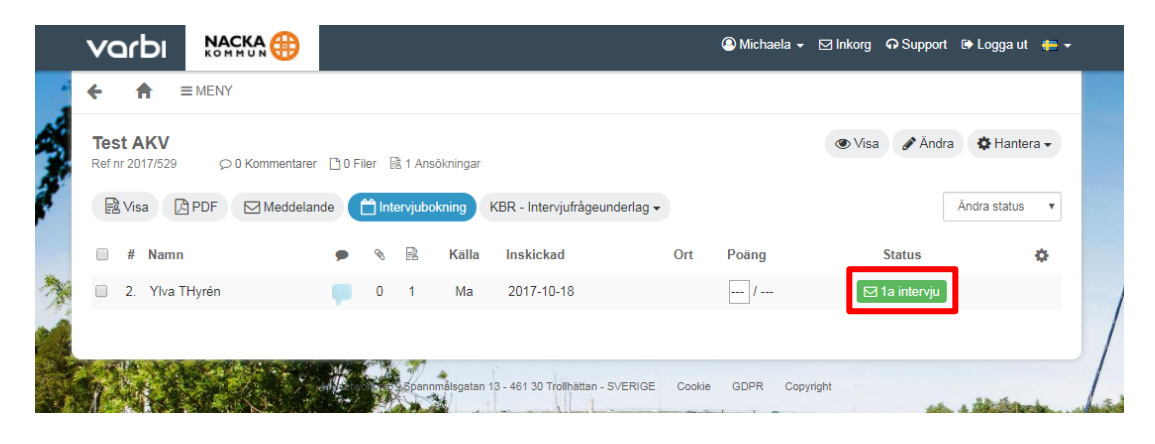

**Steg 8** Om kandidaten tackat ja till intervjun står det "Intervju – accepterad" under **Status.** Om kandidaten tackat nej till intervjun står det "Intervju – nekad"

|    | varbı                                                                 |         |                                         |             |                             |               |             | 🙆 Michaela 🗕 🖂 Inkorg 🛛 Stö | d 🖙 Loggaut 💥 → |
|----|-----------------------------------------------------------------------|---------|-----------------------------------------|-------------|-----------------------------|---------------|-------------|-----------------------------|-----------------|
|    | Test AKV<br>Ref nr 2017/529 ♀0 kommentarer ☐0 filer 🗟 1 applikationer |         |                                         |             |                             |               |             | Show Redige                 | ra 🌣 Hantera 🕶  |
| 7  | 🗟 Show 🖾 PDF 🖂 Medd                                                   |         | lande 📋 Intervju KBR - Intervjufrågor 🕶 |             |                             |               |             |                             | Byta status 🔻   |
| f. | 🗐 # namn                                                              | ,       | s B                                     | Källa       | Insänd av                   | Stad          | Points      | Status                      | o               |
|    | 2. Ylva T                                                             | Hyrén 🤛 | 0 1                                     | Ma          | 2017/10/18                  |               | /           | 🛆 Intervju - accepterad     |                 |
| A. |                                                                       |         |                                         |             |                             |               |             |                             |                 |
| 20 | 1.4.1                                                                 |         | A.                                      | ofk AB - Sp | annmålsgatan 13 - 461 30 Tr | ollhättan - S | VERIGE Kaka | upphovsrätt                 | /               |
|    |                                                                       |         | THE S                                   | 2           | t î h                       |               |             |                             | /               |